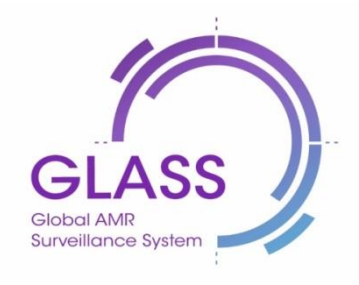

# Global Antimicrobial Resistance Surveillance System (GLASS)

Guide to uploading aggregated antimicrobial resistance data

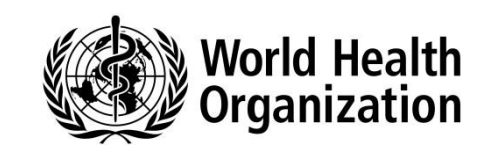

# Global Antimicrobial Resistance Surveillance System (GLASS)

Guide to uploading aggregated antimicrobial resistance data

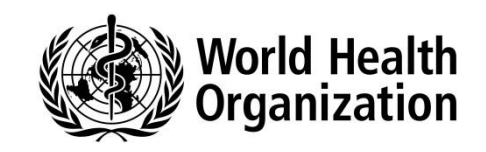

### WHO/DGO/AMR/2016.7

#### © World Health Organization 2016

All rights reserved. Publications of the World Health Organization are available on the WHO website (<u>http://www.who.int</u>) or can be purchased from WHO Press, World Health Organization, 20 Avenue Appia, 1211 Geneva 27, Switzerland (tel.: +41 22 791 3264; fax: +41 22 791 4857; email: <u>bookorders@who.int</u>).

Requests for permission to reproduce or translate WHO publications – whether for sale or for noncommercial distribution – should be addressed to WHO Press through the WHO website (http://www.who.int/about/licensing/copyright\_form/en/index.html).

The designations employed and the presentation of the material in this publication do not imply the expression of any opinion whatsoever on the part of the World Health Organization concerning the legal status of any country, territory, city or area or of its authorities, or concerning the delimitation of its frontiers or boundaries. Dotted and dashed lines on maps represent approximate border lines for which there may not yet be full agreement.

The mention of specific companies or of certain manufacturers' products does not imply that they are endorsed or recommended by the World Health Organization in preference to others of a similar nature that are not mentioned. Errors and omissions excepted, the names of proprietary products are distinguished by initial capital letters.

All reasonable precautions have been taken by the World Health Organization to verify the information contained in this publication. However, the published material is being distributed without warranty of any kind, either expressed or implied. The responsibility for the interpretation and use of the material lies with the reader. In no event shall the World Health Organization be liable for damages arising from its use.

#### **Financial Support**

The Governments of Germany, Japan, the Netherlands, the Republic of Korea, Sweden, the United Kingdom and United States of America.

## **Table of Contents**

| Introductio                                                               | n1                                                                  |  |
|---------------------------------------------------------------------------|---------------------------------------------------------------------|--|
| Overview of the data upload process1                                      |                                                                     |  |
| Step by step <i>RIS</i> file upload process2                              |                                                                     |  |
| Step 1:                                                                   | Upload your RIS file2                                               |  |
| Step 2:                                                                   | Validate your uploaded file – "Import summary" page5                |  |
| Step 3:                                                                   | Validate your uploaded file – "Data summary" page8                  |  |
| Step 4:                                                                   | Validate the consistency of your data – "Consistency checks" page11 |  |
| Step 5:                                                                   | Check the upload status and history13                               |  |
| Step by step Sample file upload process14                                 |                                                                     |  |
| Step 1:                                                                   | Upload your Sample file14                                           |  |
| Step 2:                                                                   | Validate your uploaded file – "Import summary" page14               |  |
| Step 3:                                                                   | Check your uploaded file – "Data summary" page15                    |  |
| Step 4: Check the consistency of your data – "Consistency checks" page15  |                                                                     |  |
| Step 5: C                                                                 | heck the upload status and history15                                |  |
| Related information                                                       |                                                                     |  |
| Resume an ongoing import16                                                |                                                                     |  |
| Data upload sequencing rules16                                            |                                                                     |  |
| Data deletion16                                                           |                                                                     |  |
| GLASS AMR database, denominator questionnaire and generation of reports17 |                                                                     |  |
| References                                                                | :                                                                   |  |

## Introduction

This document has been developed for national GLASS focal points who have been nominated by their ministry of health, or another officially designated national agency, to represent the national antimicrobial resistance surveillance programme. It provides instructions and explanatory information on how to upload aggregated national antimicrobial resistance (AMR) data into the GLASS IT platform. Detailed information on the GLASS methodology and implementation roadmap is available in the *GLASS Manual for early implementation (1)*.

This document assumes that the users of the GLASS IT platform will already have completed a number of important steps in the GLASS data submission process, as outlined below:

- 1. Users will have been provided with a login and password, together with the link to the GLASS IT platform. Users will already have completed their registration in the system and should know how to access the platform. Detailed information on accessing the platform is available in the *GLASS enrolment guide for national focal points (2)*.
- 2. Users will also have provided data on the status of their national AMR surveillance programme, by completing the web-based GLASS implementation questionnaire on the GLASS IT platform. These data must be submitted as part of the enrolment process and should always be verified for accuracy and updated as needed **before** uploading any data on AMR. A detailed guidance to assist users in submitting implementation data is available in the *Guide to completing the GLASS implementation questionnaire (3)*.
- 3. The aggregated national AMR data files will have been prepared for uploading in line with GLASS specifications. Detailed information on data preparation is available in the *GLASS* guide for aggregated AMR data files preparation (4).

## **Overview of the data upload process**

- 4. Go to https://portailglass.voozanoo.net/prtl/.
- 5. Enter login and password to gain access to the WHO GLASS portal page
- 6. Select "Surveillance of antibacterial resistance in humans"
- 7. Click on the "Data upload" button at the bottom of the home page
- 8. Provide all required information and upload your file (*RIS* file **before** *SAMPLE* file). Data files must conform to the specifications described in (4) in order to be successfully uploaded.
- 9. Click on the "Load" button and wait until the upload process has finished.
- 10. Validate your data through the different steps (Import summary, Data summary, Consistency checks)
- 11. Submit your data once they are validated or delete them if you need to correct the data file before resubmission.

# Step by step *RIS* file upload process

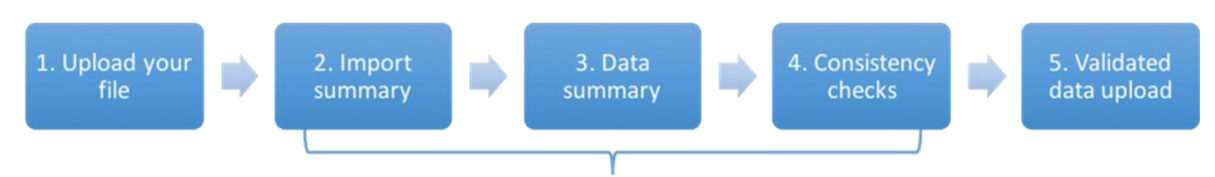

3 data validation steps before final uploading into GLASS system

## Step 1: Upload your RIS file

Go to https://portailglass.voozanoo.net/prtl/ and log in using the user name and password you have been provided with:

| GLASS<br>Bucestance System |           |
|----------------------------|-----------|
|                            | Log in    |
|                            | User name |
|                            | Password  |
|                            | Log in    |

Once you have logged in, you will arrive at the WHO GLASS portal page:

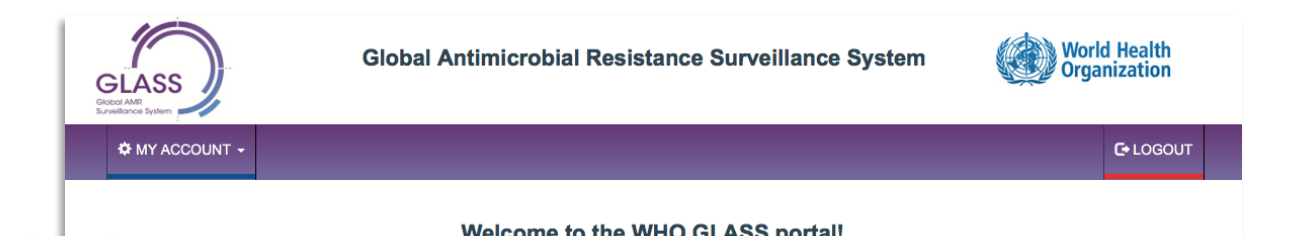

预览已结束,完整报告链接和二维码如下:

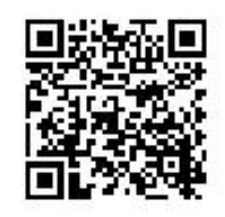

https://www.yunbaogao.cn/report/index/report?reportId=5\_27154